# Come trasferire i messaggi WhatsApp da iPhone a Mac?

#### Passo 1:

# Apri WhatsApp sul tuo iPhone, disattiva l'opzione "Backup crittografato end-to-end".

I messaggi di WhatsApp non possono essere trasferiti al computer se l'opzione "Backup crittografato end-to-end" è attivata.

Quando questa opzione è abilitata, i messaggi vengono crittografati e archiviati in modo sicuro sul dispositivo e Tansee non ha accesso ad essi.

# Come disattivare l'opzione "Backup crittografato end-to-end" su WhatsApp per iPhone?

1. Apri WhatsApp sul tuo iPhone e vai su Impostazioni - Chat - Backup chat.

2. Tocca "Backup crittografato end-to-end".

3. Tocca Disattiva, quindi inserisci la password o la chiave di crittografia a 64 cifre.

4. Tocca nuovamente Spegni per confermare.

# Cosa fare se l'opzione "Backup crittografato end-to-end" non è disponibile nelle impostazioni di WhatsApp?

Segui la guida di seguito per eseguire il backup della cronologia chat di WhatsApp su iCloud:

- 1. Apri l'app Impostazioni sul tuo iPhone.
- 2. Tocca il tuo ID Apple nella parte superiore dello schermo.
- 3. Tocca "iCloud" e assicurati di aver effettuato l'accesso.

4. Nella sezione "APP CHE UTILIZZANO ICLOUD", individua WhatsApp e assicurati che sia attivato.

### Passo 2: Aprire Tansee iPhone Message Transfer for Mac.

Scarica e installa l'ultima versione di Tansee iPhone Message Transfer for Mac<u>qui</u>.

Passo 3:

#### Collega il tuo iPhone, iPad o iPod al Mac con un cavo USB.

<u>Cosa fare se Tansee iPhone Message Transfer non riconosce II mio</u> <u>iPhone?</u> Se disponi di un numero elevato di app o foto, Tansee impiegherà più tempo a leggere i dati.

<u>Cosa fare se Tansee iPhone Message Transfer continua a leggere i dati?</u> Se richiesto, sblocca il tuo dispositivo iOS o iPadOS utilizzando il passcode. Se sul tuo dispositivo iOS o iPadOS viene visualizzato un messaggio che ti chiede di autorizzare questo computer, tocca Autorizza per continuare.

### 📃 Hai riscontrato problemi?

- ⑦ Come risolvere l'errore "Disco pieno"?
  Come risolvere questo iPhone richiede che i file di backup siano
- ⑦ crittografati. Inserisci una password per proteggere il backup del tuo iPhone' Errore?
- ⑦ Dove vengono archiviati i backup di iTunes e come trovarli?
- ⑦ Come estrarre i file di backup di iTunes?
- ⑦ Come deselezionare la password del backup di iTunes?
- ⑦ Come reimpostare la password del backup crittografato di iTunes?

#### Passo 4:

## Dopo che Tansee ha letto tutti i messaggi, fai clic sulla scheda WhatsApp.

Fare clic sul pulsante denominato "Salva" situato nella parte inferiore dello schermo.

Puoi scegliere di salvare tutti i messaggi del tuo iPhone, iPad o iPod sul tuo Mac in formato TFST, TEXT, PDF.

Seleziona il contatto desiderato dall'elenco dei contatti Tansee,

seleziona i messaggi per data e quindi fai clic su "Salva".

### Passo 5:

#### Fare clic sul pulsante "Stampa". Fare clic su "Avvia stampa". Stampa i messaggi WhatsApp esattamente come appaiono sul tuo iPhone.

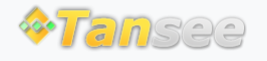

Casa Supporto

© 2006-2025 Tansee, Inc

Informativa sulla privacy Affiliato

### Contattaci